### 医療費通知閲覧フロー1

#### ■ Pep Upにログインいただき、ホーム画面上の「医療費」を選択します。

ホーム画面(PC)

| pepup                                                                                 | ומידעם 🕫                                                                                                    |  |  |  |  |  |  |
|---------------------------------------------------------------------------------------|----------------------------------------------------------------------------------------------------|--|--|--|--|--|--|
| 健康大郎<br>健康年龄 :-政                                                                      | 重要なお知らせ ▲ 2024年9月 医療費のお知らせ兼給付金支給決定通知書 4 2024年9月 医療費のお知らせ兼給付金支給決定通知書 5 2024年9月 医療費のお知らせ美給付金支給決定通知書                                                                                           |  |  |  |  |  |  |
| あなたの現在の健康状態<br>健診値がありません                                                              | 2004年6月1日本時間ののおうビネ制が1911年X180次に通知者<br>健保からのお知らせ                                                                                                    |  |  |  |  |  |  |
| あなたのPepポイント<br>の pt<br>ポイントを交換する >                                                    | (************************************                                                                                                    |  |  |  |  |  |  |
| <ul> <li>↑ ホーム</li> <li>♥ わたしの健康状態</li> <li>▲ 医療費</li> <li>■ なきたび</li> </ul>          | 【本日より開催]e-ラーニン<br>グ「肥原肉」実施のご案         【開催中]ウォーキングイベ<br>ント「SmartWak2024.第         「健診結果改善チャレンジ<br>2024」開催のご案内         「マイナ保険証」での受診が<br>始まっています           健保         健保         健保         健保 |  |  |  |  |  |  |
| <ul> <li>□ 日々の記録</li> <li>✓ ワクラン接種記録</li> <li>✓ お菜手帳</li> <li>◆ キャ*パペーン/一覧</li> </ul> | <ul> <li>(もっと見る)</li> <li>健保からのアンケート</li> </ul>                                                                                                    |  |  |  |  |  |  |
| <ul> <li>PepUpリサーチ</li> <li>Pepボイント</li> <li>許典</li> </ul>                            | 令和7年度(2025年度) 健康診断に関するアンケート<br>関係調理器: 2024/10/31                                                                                                    |  |  |  |  |  |  |
| <ul> <li>♀ BQD E</li> <li>♀ Pep Upの紹介</li> <li>● よくある質問</li> </ul>                    | おすすめの健康記事                                                                                                    |  |  |  |  |  |  |

| PepUp                                 |                                                                                             |                                                                                             | =                         | ß              | 医療費                                                                                                    | お薬                                                                               | 戶帳 健康                                                                   | 康状態                                         | ワクチン                                |
|---------------------------------------|---------------------------------------------------------------------------------------------|---------------------------------------------------------------------------------------------|---------------------------|----------------|----------------------------------------------------------------------------------------------------|----------------------------------------------------------------------------------|-------------------------------------------------------------------------|---------------------------------------------|-------------------------------------|
| عد :                                  | さんとしてログ                                                                                     | ゲイン中                                                                                        |                           | 医              | 療費                                                                                                    | _                                                                                |                                                                         |                                             |                                     |
| <b>أ</b>                              | <b>- 1</b> 1<br>医療費                                                                         | 1<br>1<br>1<br>1<br>1<br>1<br>1<br>1<br>1<br>1<br>1<br>1<br>1<br>1<br>1<br>1<br>1<br>1<br>1 | 日々の記録                     | 医病             | 国家費通知<br>電費通知と                                                                                                    | ジ<br>には?                                                                         | ェネリック通                                                                  | 知                                           |                                     |
| アクテン接種記録       Pepボイント       東設立ちリンク集 | <ul> <li>シ菜子帳</li> <li>シ菜子帳</li> <li>特売</li> <li>や</li> <li>や</li> <li>Pep Upの紹介</li> </ul> | ★<br>キャンペーン一覧<br>わたしの健康状態 ②<br>よくある質問                                                       | €<br>PepUp リサーチ 管 会積申請 設定 |                | 医療費通気<br>かった費通気<br>気を<br>見合し<br>うことで、<br>て<br>で<br>、<br>て<br>や<br>た<br>の<br>重<br>の<br>た<br>の<br>た<br>の<br>の<br>た<br>の<br>っ<br>た<br>の<br>っ<br>た<br>の<br>っ<br>た<br>の<br>っ<br>た<br>の<br>っ<br>た<br>費<br>の<br>の<br>の<br>の<br>で<br>の<br>つ<br>の<br>つ<br>た<br>要<br>売<br>で<br>の<br>つ<br>の<br>で<br>の<br>つ<br>の<br>つ<br>の<br>つ<br>の<br>つ<br>の<br>つ<br>の<br>つ<br>の<br>つ<br>の | 1とは、<br>腰<br>費のお<br>知<br>によって<br>2<br>分<br>以外の<br>健康保険<br>に<br>、<br>医療に<br>こした取り | E療機関等で計<br>ロらせです。<br>て、実際にかか<br>D医療費も合め<br>転制度について<br>こ対する認識を<br>0組みです。 | ☆っているほ<br>っているほ<br>つて)を知-<br>てのご理解↑<br>もっと見 | た際にか<br>E療費<br>ってもら<br>や健康管<br>ただくこ |
| ログアウト                                 |                                                                                             |                                                                                             |                           | 月間             | 周医療費の                                                                                                    | )お知ら                                                                             | せ一覧(最新                                                                  | 新5件)                                        |                                     |
| アプリ<br>もっと                            | <sup>なら、</sup><br>便利。                                                                       |                                                                                             | *                         |                | 公開[                                                                                                    | 3                                                                                | 診療月                                                                     | 種;                                          | 詳細                                  |
|                                       |                                                                                             |                                                                                             |                           |                | 2024/09                                                                                                    | 9/25                                                                             | 2024年06月分                                                               | 分 医痨                                        | 詳細                                  |
| あなたのPep                               | ポイント                                                                                        |                                                                                             |                           |                | 2024/08                                                                                                    | 8/26                                                                             | 2024年05月分                                                               | う 医病                                        | <u>詳細</u>                           |
|                                       |                                                                                             |                                                                                             | <b>2</b> pt               |                | 2024/07                                                                                                    | 7/25                                                                             | 2024年04月分                                                               | 分 医病                                        | <u>詳細</u>                           |
| まちょう 健                                | ◆ ■ ■ ■ ■ ■ ■ ■ ■ ■ ■ ■ ■ ■ ■ ■ ■ ■ ■ ■                                                     | ポイントを<br>療費 Pepポイン                                                                          | ·交換する ><br>・<br>・<br>通知   | <b>ر</b><br>۳. | 2024/06                                                                                                    | 5/25<br><b>↓</b><br>ディカル                                                         | 2024年03月5<br><u>日</u> 々の記録                                              | <b>) 医病</b>                                 | <u>詳細</u><br>•••<br>その他             |

アプリの場合は、「メディカル」 ⇒ 「医療費通知 | を選択します

ホーム画面(アプリ)

# (スマートフォンブラウザ)

ホーム画面

### 医療費通知閲覧フロー②

## ■「月間医療費のお知らせ一覧」から閲覧したい対象の月の医療費の「詳細」を選択します。

| Pepup                                                  |                                           |                                                |                                     |                                       |                    | ולידלים 🔱   | h.          |      |
|--------------------------------------------------------|-------------------------------------------|------------------------------------------------|-------------------------------------|---------------------------------------|--------------------|-------------|-------------|------|
| ***<br>920+30 :60.30                                   | 医療費                                       |                                                |                                     |                                       |                    |             |             |      |
| あなたの現在の健康状態                                            | <u>医療費通知</u> ジェネ<br>医療費通知とは?              | リック通知                                          |                                     |                                       |                    |             |             |      |
| あなたのPepボイント<br>300 pt<br>ボイントを交換する >                   | 医療費通知とは、医療検<br>医療費通知によって、実<br>てのご理解や健康管理( | 戦労等で診療を受けた際にが<br>際にかかっている医療費(<br>の重要性、医療に対する認識 | いかった医療費のま<br>自己負担分以外の[<br>費を深めていただく | 知らせです。<br>医療費も含めて)を知って<br>ことを目的とした取り組 | もらうことで、健康保<br>みです。 | 検制度につい      |             |      |
| <b>▶</b> ホーム                                           |                                           |                                                |                                     |                                       | (65                | CRO )       |             |      |
| わたしの健康状態                                               |                                           |                                                |                                     |                                       |                    |             |             |      |
| 健康診断                                                   | 月間医療費のお知らせー                               | -覧(最新5件)                                       |                                     |                                       |                    |             |             |      |
| 医療費                                                    |                                           |                                                |                                     |                                       |                    | _           |             |      |
| 健康記事                                                   | 公開日                                       | 检疫日                                            | 1993                                | 医瘤曲裂髓                                 | 自己自招分              | ****        |             |      |
| 日々の記録                                                  | Amati                                     | #5/35/73                                       | 116.03                              | In the property                       | HURDEN             | #TOSE       | ──  星新5件の   | 匠    |
| ワクチン接種記録                                               | 2024/07/10                                | 2024年03月分                                      | 医療費                                 | 10,000円                               | 3,000円             | 詳細          | 取利コーク       |      |
| お薬手帳                                                   | 2024/06/10                                | 2024年02月分                                      | 医療費                                 | 이円                                    | 아크                 | 詳細          | 療費を表示       | えし   |
| ・キャンペーン一覧                                              | 2024/05/10                                | 2024年01月分                                      | 医療費                                 | 63,530円                               | 19,059円            | 詳細          | ます。         |      |
| PepUpリサーチ                                              | 2224/04/40                                | 2022年12日八                                      | Der aller ett.                      | 000                                   | 000                | aW sm       | 6.2.8       |      |
| Pepポイント                                                | 2024/04/10                                | 2023年12月分                                      | 达探到                                 | 640                                   | UH                 | <u>5+81</u> |             |      |
| 特典                                                     | 2024/03/11                                | 2023年11月分                                      | 医療費                                 | 20,000円                               | 6,000円             | 詳細          |             |      |
| 各種申請                                                   |                                           |                                                |                                     |                                       | C                  |             |             |      |
| 設定                                                     |                                           |                                                |                                     |                                       | (=)                | 2見る >       |             |      |
| Pep Upの紹介                                              |                                           |                                                |                                     |                                       |                    |             |             |      |
| )よくある質問                                                |                                           |                                                |                                     |                                       |                    |             | くうしょう より音の図 | E療費を |
|                                                        | 医療費のお知らせについて                              | よくある質問                                         |                                     |                                       |                    |             | 確認したい       | い提合け |
| アプリなら、 いばいない                                           | Q.「医療費のお知らせ」は                             | いつ頃反映されますか                                     |                                     |                                       |                    | ß           | こちらを        | シリック |
| 28日の小ルスケアアブリと連系 () () () () () () () () () () () () () | Q. 受診したはずの医療員                             | の記載がありません                                      |                                     |                                       |                    | ß           | してくだる       | きい。  |
|                                                        | Q. 見知らぬ受診機能があります  [2]                     |                                                |                                     |                                       |                    |             |             |      |
|                                                        |                                           |                                                |                                     |                                       |                    |             |             |      |
| App Store Google Play                                  |                                           |                                                |                                     |                                       |                    |             |             |      |

## 医療費通知閲覧フロー 国税電子申告(e-Tax)用データのダウンロード

#### ■国税電子申告(e-Tax)用データをダウンロードする事が可能です

■ アプリ版ではご利用いただくことができません。パソコン、またはスマートフォンのブラウザでe-Tax用データ(XML形式)をダウンロードしてご利用ください。

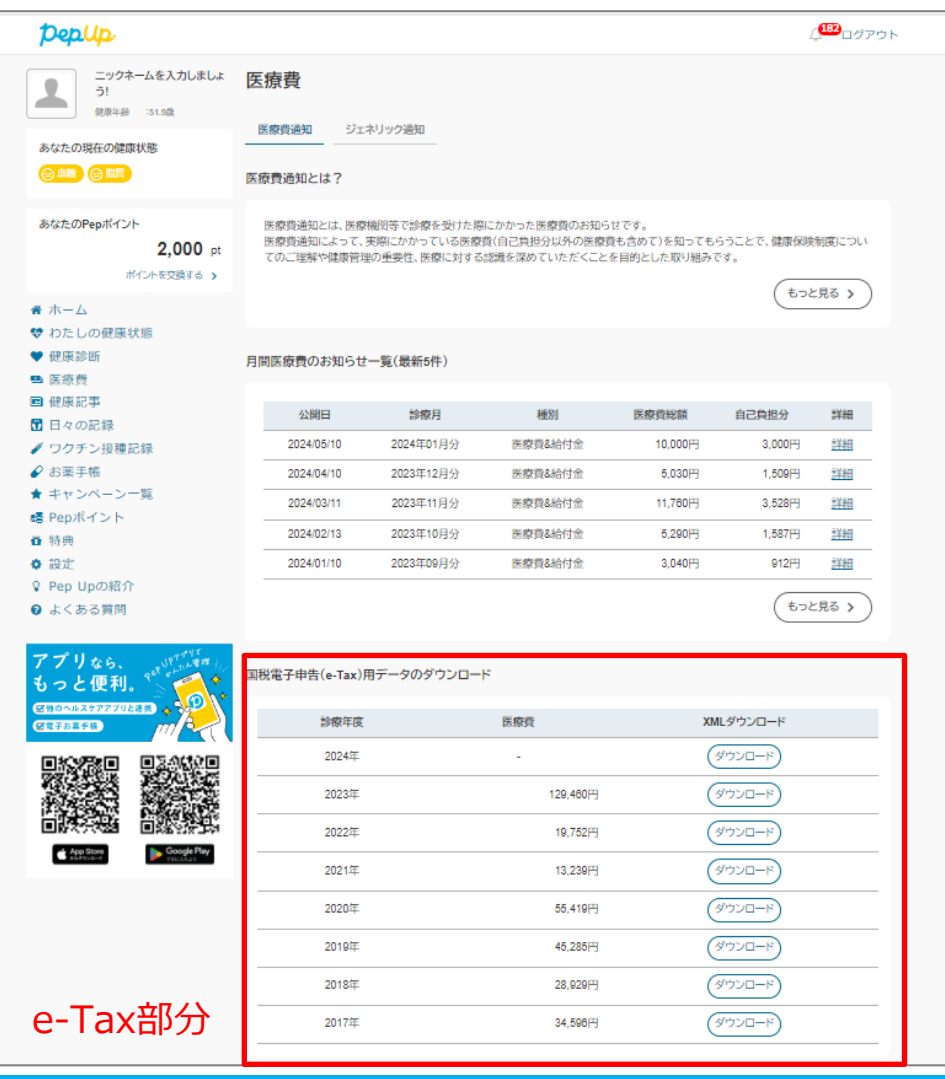

## 医療費通知閲覧フロー 国税電子申告(e-Tax)用データのダウンロード

#### ■国税電子申告(e-Tax)用データダウンロード機能の注意点

#### 国税電子申告(e-Tax)用データのダウンロード

| 診療年度  | 医療費     | XMLダウンロード |
|-------|---------|-----------|
| 2024年 | -       | ダウンロード    |
| 2023年 | 99,000円 | ダウンロード    |
| 2022年 | -       | ダウンロード    |
| 2021年 | -       | ダウンロード    |

ダウンロードリンクが表示されます。 クリックすることで、XML形式のファイルが ダウンロードされます。ファイル自体 は開い て確認・修正はできません。e-Tax専用ペー ジでご確認ください。

#### 「医療費通知」データ(XML形式)の利用方法

「医療費通知」データ(XML形式)は下記のシステムなどを利用し、医療費控除の電子申告の際にデータを取り込むことでのみ、使用 できます。「医療費通知」データ(XML形式)自体を開いて確認・修正することはできません。また、XLS(XLSX)ファイル形式へ変換す ることはできません。

- <u>国税電子申告システム(e-Tax)</u>
- <u>国税庁の確定申告書等作成コーナー</u> ※医療費のXML形式のファイルをアップロードできる画面のみ
- <u>QRコード付証明書等作成システム</u>

※ご利用方法が不明な場合は各窓口にお問い合わせください。

#### 注意事項

- 医療機関を受診してから医療費通知に反映されるまで数か月かかります。原則、時期によって反映が早まることはありません。
   反映状況は都度システムに取り込んでデータの内容をご確認ください。確定申告申請時の不足分はご自身でお手元の領収書をご確認の上、お手続きください。
- 書面での年間医療費、XLS(XLSX)形式のデータはPep Upからは提供しておりません。
- Pep Upに登録した直後はデータが反映していない場合がございますので、翌日以降に再度ご確認ください。